# **GUIDA PAGAMENTI PagoPA – in caso di autenticazione tramite SPID o CIE**

Il Servizio PagoPA è raggiungibile al seguente link: https://portale.comune.cardanoalcampo.va.it/portal/servizi/pagamenti/pre\_auth.

| Comune di Cardano al Campo                                                                                                    |
|----------------------------------------------------------------------------------------------------|
| Sezione Pagamenti OnLine e PagoPA.                                                                                                    |
| In questa sezione sono disponibili le funzioni che l'ente ha previsto per i pagamenti.                                                                                                    |
| E' possibile procedere effettuando l'accesso o direttamente dai link riportati su questa pagina.                                                                                                    |
| Procedendo senza autenticazione non sono disponibili tutte le funzioni riservate nella sezione privata, come la consultazione dello storico dei pagamenti o la possibilità di salvare le posizioni debitorie per poi riprenderle in un secondo momento, ma soprattutto NON sarà possibile cumulare più posizioni debitorie ed effettuare un pagamento unico con un'unica posizione. |
| Accesso autenticato<br>Il sistema è organizzato con il carrello delle posizioni debitorie (Carrello dei pagamenti) e potrai quindi procedere con il pagamento cumulativo anche di più posizioni (fino ad un massimo di 5) pagando un'unica commissione di incasso se<br>prevista dalla modalità scelta.                                                                             |
| Accedendo troverai tutte le posizioni inserite dall'Ente e quelle che potrai generare tu, utilizzando la funzione "Nuovo pagamento" (pagamento spontaneo) oppure utilizzando uno dei servizi online messi a disposizione dell'ente che prevede un pagamento.                                                                                                    |
| E' inoltre possibile pagare "Offline" stampando l'avviso di pagamento e recandosi, fisicamente o virtualmente, presso uno dei Prestatore di Servizio di Pione SELEZIONARE                                                                                                    |
| E' inoltre sempre disponibile l'elenco dei pagamenti effettuati con la possibilità di stampare la ricevuta. Questo archivio è disponibile anche per i pagam<br>riservata del portale.                                                                                                    |
| Attraverso la funzione Paga per un altro utente è possibile effettuare il pagamento di un avviso destina cad un'altra persona.<br>Vai alla pagina di autenticazione<br>È possibile procedere con il pagamenti anche senza autenticazione.<br>Paga avviso senza autenticazione                                                                                                    |
| Pagamenti spontanei disponibili:                                                                                                    |
| Affitti<br>— Canone di locazione affitti immobili di proprietà del Comune di Cardano al Campo                                                                                                    |
| Alienazione beni immobili                                                                                                    |

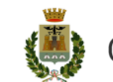

CIAO C+ IRENE

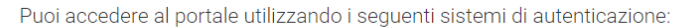

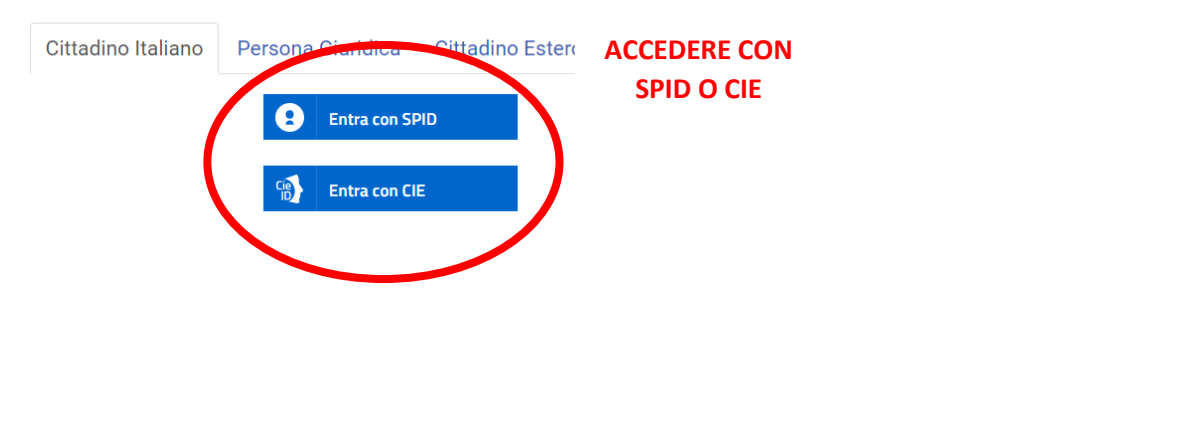

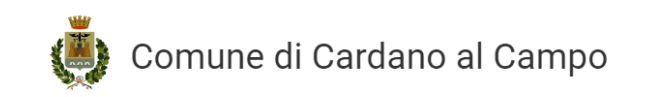

|         | SITO      | 0140   |
|---------|-----------|--------|
| LELINCO | 3110      | CIAO   |
| SERVIZI | UFFICIALE | MATTEO |

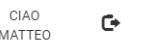

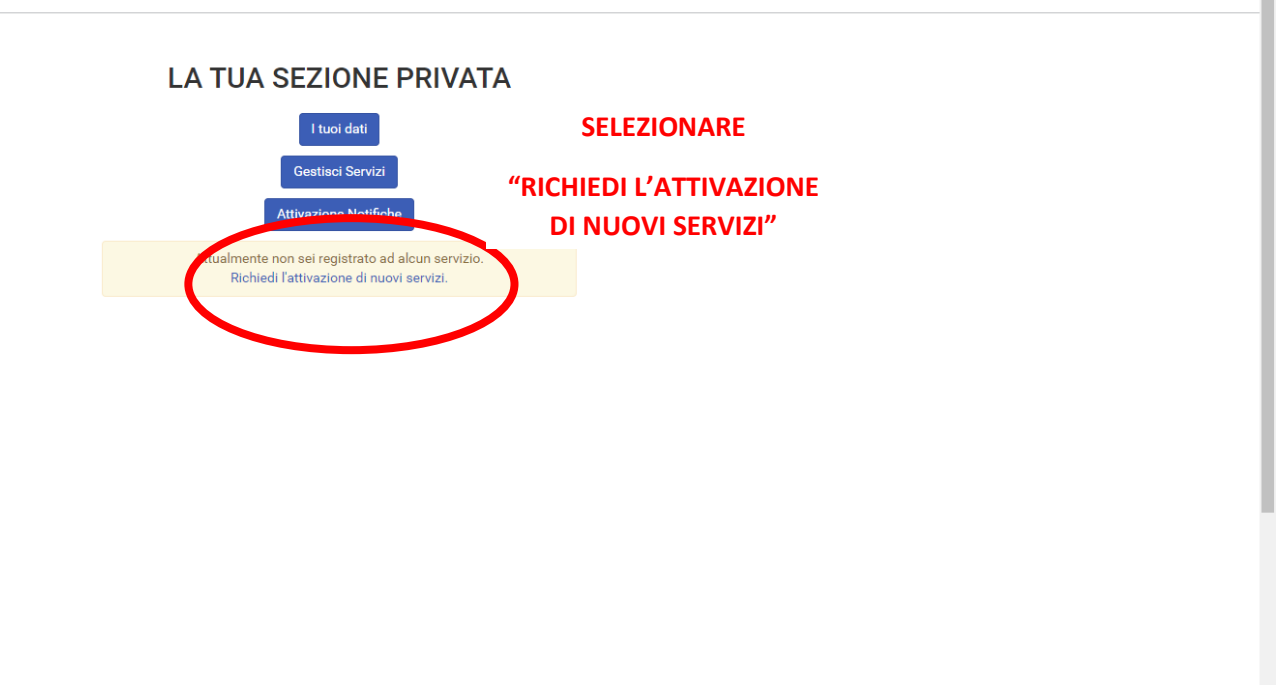

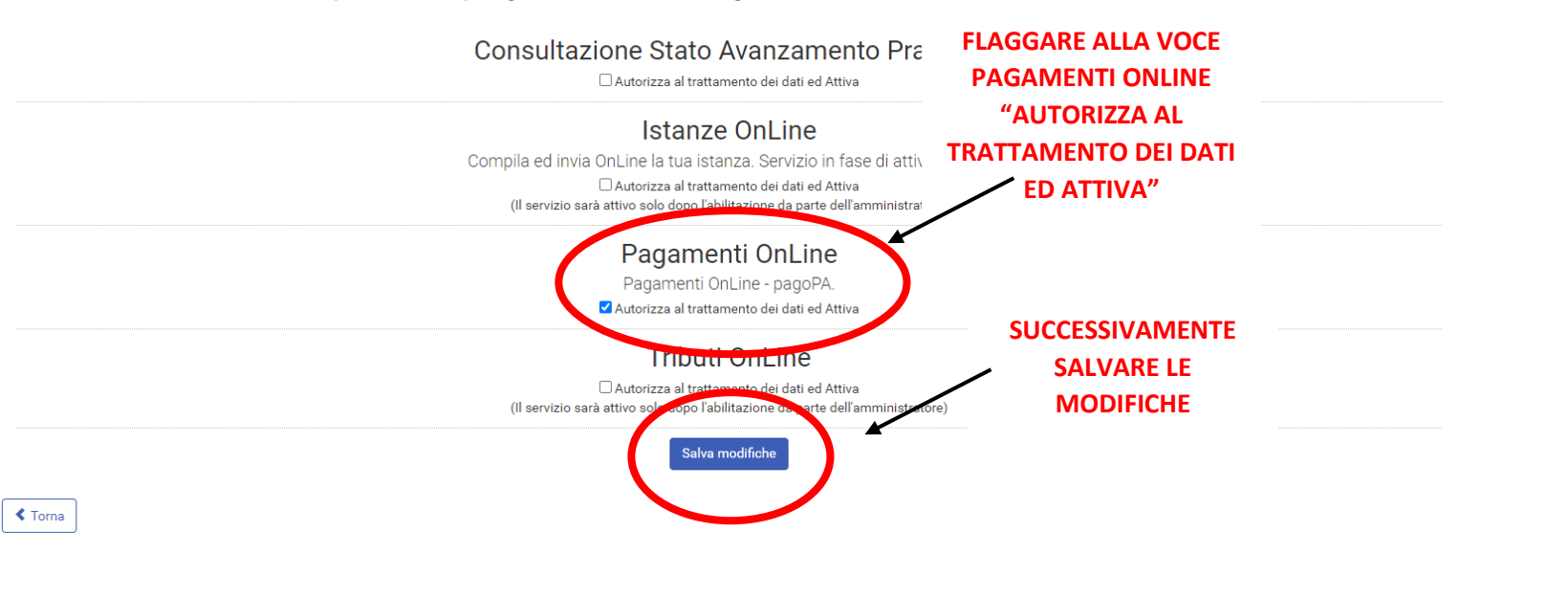

In questa sezione puoi gestire i servizi a cui sei registrato, e richiedere l'attivazione di nuovi servizi.

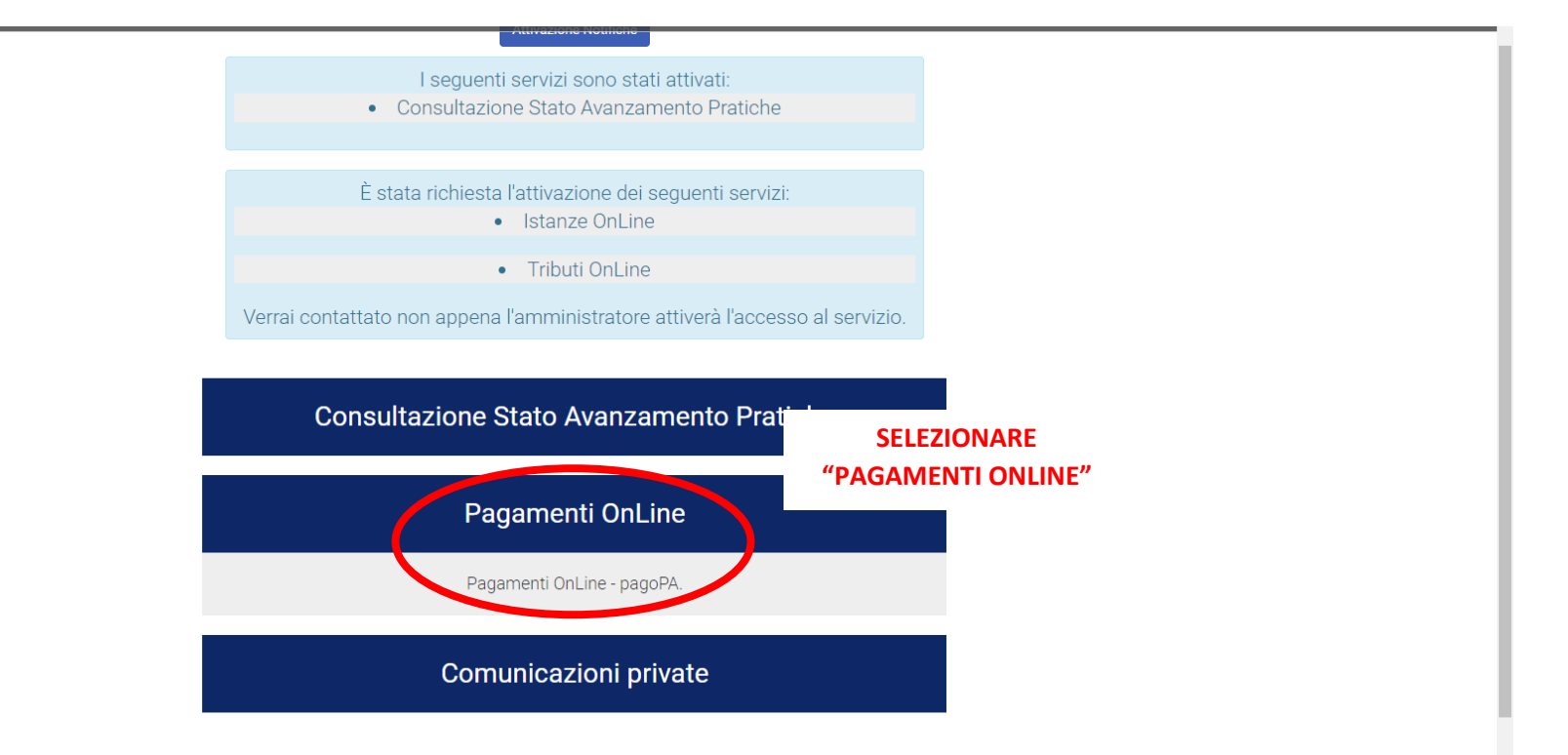

|                                                                                                    | ELENCO SITO CIA<br>SERVIZI UFFICIALE MATT | DEO C |
|----------------------------------------------------------------------------------------------------|-------------------------------------------|-------|
| Carrello pagamenti                                                                                               | Hai bisogno d'aiuto                       | ? 😮   |
| Carrello vuoto.                                                                                                  |                                           |       |
| la questa apolab è negeliale viguella rare tutti i pagamenti dianosibili                                         |                                           |       |
| in questa pagina e possibile visualizzare tutti i pagamenti disponibili.<br>È possibile effettuare un pagamento: |                                           |       |
| Online: tramite il servizio PagoP     Offline: stampando l'avviso di pa     DAGAMENITO"                          |                                           |       |
|                                                                                                    |                                           |       |
| Nuovo pagamento Paga er altro utente Storico pagamenti                                                           |                                           |       |
|                                                                                                    |                                           |       |
|                                                                                                    |                                           |       |
| ✓ Torna ai servizi                                                                                               |                                           |       |
| ✓ Torna ai servizi                                                                                               |                                           |       |
| ✓ Torna ai servizi                                                                                               |                                           |       |
| ✓ Torna al servizi                                                                                               |                                           |       |

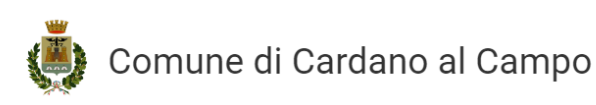

ELENCO SITO SERVIZI UFFICIALE CIAO MATTEO

G

### Pagamenti On line disponibili

Affitti

— Canone di locazione affitti immobili di proprietà del Comune di Cardano al Campo

#### Alienazione beni immobili – Corrispettivi per la vendita di aree o fabbricati di proprietà del Comune di Cardano al Campo

Alienazione beni mobili – Corrispettivi per la vendita di mezzi di trasporto, di attrezzature e altri beni di proprietà del Comune di Cardano al Campo

Altre imposte di bollo – Pagamento della marca da bollo per istanze al Comune di Cardano al Campo

Asilo nido — Rette frequenza asilo nido Oreste Bossi

Carta di identità cartacea – Costo per il rilascio carta d'identità cartacea

Centri estivi – Iscrizione centri estivi per bambini

Deposito garanzia provvisoria per partecipazione gara di appalto – Deposito della garanzia provvisoria per partecipazione a procedura di gara di appalto

Diritti di segreteria per certificati anagrafici – Diritti di segreteria per il rilascio di certificati anagrafici

Diritti pratiche SUAP

– Diritti per pratiche Sportello Unico per le Attività Produttive ed Edilizia, soggette a diritti di istruttoria

Diritti segreteria

– Diritti di segreteria per pratiche amministrative

### SELEZIONARE IL SERVIZIO DI INTERESSE TRA I PAGAMENTI ONLINE DISPONIBILI

| 🍈 Comune di              | Cardano al Campo                                      |                      | ELENCO<br>SERVIZI            | SITO<br>UFFICIALE         | INSERIRE TUTTE LE<br>INFORMAZIONI RICHIESTE  |
|--------------------------|-------------------------------------------------------|----------------------|------------------------------|---------------------------|----------------------------------------------|
| Inserisci dati Pagamenti | On line: Asilo nido                                   |                      |                              |                           | E SUCCESSIVAMENTE<br>SELEZIONARE "INSERISCI" |
| Causale *                | <u>XXXXXX</u>                                         | •                    |                              |                           | <b>,</b>                                     |
| Importo *                | X0000XX                                               | 0                    |                              |                           |                                              |
| C                        | opia Versante su Intestatario                         |                      |                              |                           |                                              |
| Soggetto versante        |                                                       | Intestatario pagamer | nto                          |                           |                                              |
| Nome                     | XXXXXXX                                               | • Nome               | XXXXXXXX                     |                           | 8                                            |
| Cognome/Rag. Soc. *      | XXXXXXX                                               | Cognome/Rag. Soc. *  | XXXXXX                       |                           | Θ                                            |
| Indirizzo                | XXXXXXX                                               | Indirizzo            | XXXXXXX                      |                           | •                                            |
| Civico                   | X00000X                                               | Civico               | XXXXXXX                      |                           | 0                                            |
| CAP                      | X00000X                                               | в сар                | XXXXXXX                      |                           | 0                                            |
| Provincia                | X0000XX                                               | e Pervincia          | XXXXXXX                      |                           | 0                                            |
| Comune                   |                                                       | 8 Comune             | XXXXXX                       |                           | θ                                            |
| Nazione                  | 20000XX                                               | Nazione              | XXXXXX                       |                           | 0                                            |
| Cod. fiscale/PIVA *      | Sei in possesso di un Codia riscale o P.Iva italiani? | Cod. fiscale/PIVA *  | Sei in possesso di un Codice | Fiscale o P.Iva italiani? | 0                                            |
|                          | X000XX                                                |                      | XXXXXXX                      |                           |                                              |
| C man                    | 2000000                                               | e E-mail             | XXXXXXX                      |                           | 0                                            |
|                          |                                                       |                      |                              |                           |                                              |
| Inserisci                |                                                       |                      |                              |                           |                                              |
| Corna ad Flere pagamenti |                                                       |                      |                              |                           |                                              |

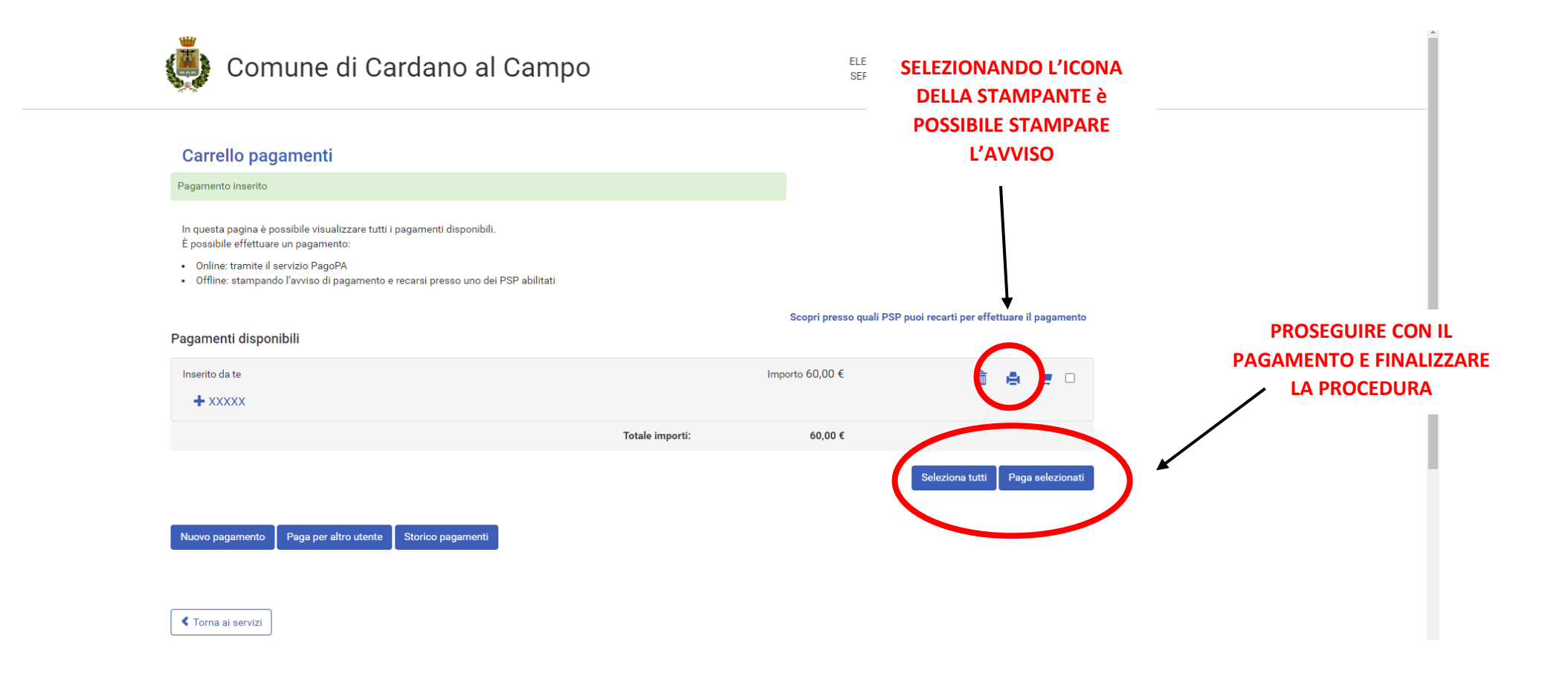

## **GUIDA PAGAMENTI PagoPA – senza autenticazione**

Il Servizio PagoPA è raggiungibile al seguente link: https://portale.comune.cardanoalcampo.va.it/portal/servizi/pagamenti/pre\_auth.

|   | 💭 Comune di Cardano al Campo                                                                                                    | ELENCO<br>SERVIZI             | SITO<br>UFFICIALE        | ACCEDI                                        |
|---|----------------------------------------------------------------------------------------------------|-------------------------------|--------------------------|-----------------------------------------------|
|   | Sezione Pagamenti OnLine e PagoPA.                                                                                                    |                               |                          |                                               |
|   | In questa sezione sono disponibili le funzioni che l'ente ha previsto per i pagamenti.                                                                                                    |                               |                          |                                               |
|   | E' possibile procedere effettuando l'accesso o direttamente dai link riportati su questa pagina.                                                                                                    |                               |                          |                                               |
|   | Procedendo senza autenticazione non sono disponibili tutte le funzioni riservate nella sezione privata, come la consultazione dello storico dei pagam<br>momento, ma soprattutto NON sarà possibile cumulare più posizioni debitorie ed effettuare un pagamento unico con un'unica posizione. | nenti o la possibilità di sal | vare le posizioni debit  | orie per poi riprenderle in un secondo        |
|   | Accesso autenticato<br>Il sistema è organizzato con il carrello delle posizioni debitorie (Carrello dei pagamenti) e potrai quindi procedere con il pagamento cumulativo anche<br>prevista dalla modalità scelta.                                                                             | e di più posizioni (fino ad u | un massimo di 5) pagi    | ando un'unica commissione di incasso se       |
|   | Accedendo troverai tutte le posizioni inserite dall'Ente e quelle che potrai generare tu, utilizzando la funzione "Nuovo pagamento" (pagamento sponta<br>pagamento.                                                                                                    | aneo) oppure utilizzando u    | ıno dei servizi online r | nessi a disposizione dell'ente che prevede un |
|   | E' inoltre possibile pagare "Offline" stampando l'avviso di pagamento e recandosi, fisicamente o virtualmente, presso uno dei Prestatore di Servizio di                                                                                                    | i Pagamento (PSP) abilita     | ti o mediante il circuit | o CBILL.                                      |
|   | E' inoltre sempre disponibile l'elenco dei pagamenti effettuati con la possibilità di stampare la ricevuta. Questo archivio è disponibile anche per i paga riservata del portale.                                                                                                    | amenti effettuati "Offline":  | paghi presso il PSP e    | la ricevuta è disponibile nella tua sezione   |
|   | Attraverso la funzione Paga per un altro utente è possibile effettuare il pagamento di un avviso destinato ad un'altra persona.                                                                                                    |                               |                          |                                               |
|   | INDIVIDUARE E SELEZIONARE IL SERVIZIO                                                                                                    |                               |                          |                                               |
|   | DI INTERESSE DALL'ELENCO PROPOSTO                                                                                                    |                               |                          |                                               |
|   | SOTTO LA SEZIONE "PAGAMENTI                                                                                                    | azione.                       |                          |                                               |
|   | SPONTANEI DISPONIBILI"                                                                                                    |                               |                          |                                               |
| ( | Pagamenti spontanei disponibili:                                                                                                    |                               |                          |                                               |
|   | Affitti<br>– Canone di locazione affitti immobili di proprietà del Comune di Cardano al Campo                                                                                                    |                               |                          |                                               |
|   | Alienazione beni immobili                                                                                                    |                               |                          |                                               |

| <u>****</u>                                                                                                    |                                                                                                    | INFORMAZ                                   |                                                                                               |   |  |
|----------------------------------------------------------------------------------------------------|----------------------------------------------------------------------------------------------------|--------------------------------------------|-----------------------------------------------------------------------------------------------|---|--|
| Inserisci dati Pagamenti On li                                                                                                    | ne: Asilo nido                                                                                                    | E SUCCES                                   | SSIVAMENTE                                                                                    |   |  |
| Causale *                                                                                                    | XXXXX                                                                                                    | • PROCEE                                   | DERE CON IL                                                                                   |   |  |
| Importo *                                                                                                    | XXXXX                                                                                                    | • PAG                                      | AMENTO                                                                                        |   |  |
| Cc                                                                                                    | opia Versante su Intestatario                                                                                                    | SELEZION                                   | ANDO "PAGA"                                                                                   |   |  |
| Soggetto versante                                                                                                    |                                                                                                    | 1                                          |                                                                                               |   |  |
| Nome                                                                                                    | XXXXXX                                                                                                    | Nome                                       | *****                                                                                         | 0 |  |
| Cognome/Rag. Soc. *                                                                                                    | XXXXXX                                                                                                    | Cogrome/Rag. Soc. *                        | XXXXX                                                                                         | 0 |  |
| Indirizzo                                                                                                    | XXXXX                                                                                                    | Indirizzo                                  | XXXXX                                                                                         | 0 |  |
| Civico                                                                                                    | XXXXX                                                                                                    | 6 Civico                                   | XXXXX                                                                                         | θ |  |
| CAP                                                                                                    | XXXXX                                                                                                    | © CAP                                      | XXXXX                                                                                         | θ |  |
| Provincia                                                                                                    | XXXXX                                                                                                    | Provincia                                  | XXXXX                                                                                         | θ |  |
| Comune                                                                                                    | XXXXX                                                                                                    | Comune                                     | XXXXX                                                                                         | 0 |  |
| Nazione                                                                                                    | XXXXX                                                                                                    | Nazione                                    | XXXXX                                                                                         | θ |  |
| Cod. fiscale/P.IVA *                                                                                                    | Sei in possesso di un Codice Fiscale o P.Iva infliani?<br>XXXXX                                                                                                    | Cod. fiscale/P.IVA *                       | Sei in possesso di un Codice Fiscale o P.Iva italiani?                                        | Ð |  |
| E-mail                                                                                                    | XXXXX                                                                                                    | • E-mail                                   | XXXXX                                                                                         | 0 |  |
| Cod. fiscale/FIVA * E-mail C Dicharo di aver letto Tinformativa sulla privacy e accetta i termini prima di inviare.  Volomoda di inviare.  Stampa | Sei in possesso di un Codice Fiscale o P.Ivs Iniani?     XXXXX     XXXXX     XXXXX     XXXXX     trattamento dei dati personali e di autorizzi 6 il trattamento dei dati personali pe | Cod. fiscale/P.IVA *     E-mail     E-mail | Sei in possesso di un Codice Fiscale o P/va italiani?     XXXXX     XXXXX     XXXXX     XXXXX | 0 |  |

\_

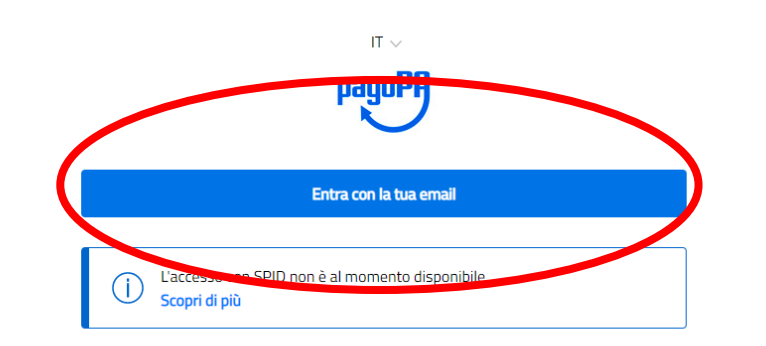

------

- SELEZIONARE "ENTRA CON LA TUA EMAIL";
- INSERIRE IL PROPRIO INDIRIZZO DI POSTA ELETTRONICA;
- FINALIZZARE LA PROCEDURA DI PAGAMENTO